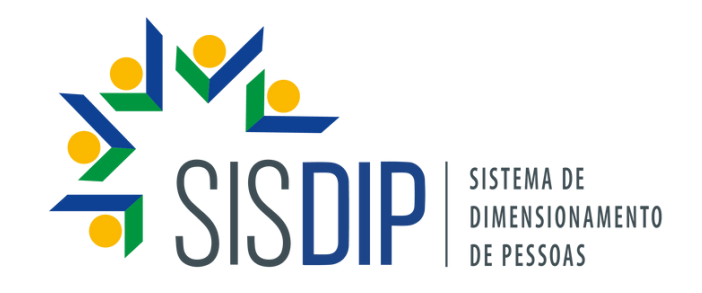

## MANUAL DO GESTOR DE ÓRGÃO

DIMENSIONAMENTO DA FORÇA DE TRABALHO | UFAM

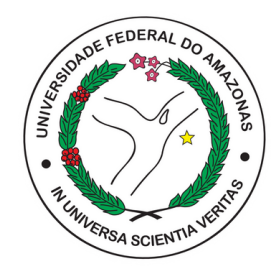

1<sup>ª</sup> edição

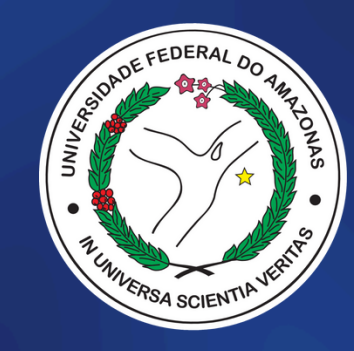

#### UNIVERSIDADE FEDERAL DO AMAZONAS

Pró-Reitoria de Gestão de Pessoas Departamento de Desenvolvimento de Pessoas Divisão de Gestão Estratégica de Pessoas

Manaus, Amazonas | abril/2025

**Reitor** Sylvio Mário Puga Ferreira

Vice-Reitora Therezinha de Jesus Pinto Fraxe

**PROGESP** Maria Vanusa do Socorro de Souza Firmo (Pró-Reitora)

**DDP** Giselly Carvalho Farias Marinho (Diretora)

**DGEP** Claudia Nogueira de Araújo Simão (Chefe de Divisão) **Editoração** Carolina Silva Bizotto

**Revisão** Ingrid Marina Pinto Pereira Claudia Nogueira de Araújo Simão Lucas Vidéo Penedo

**Diagramação** Lucas Vidéo Penedo

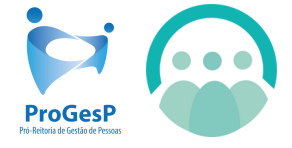

Departamento de Desenvolvimento de Pessoas

## Sumário

| APRESENTAÇÃO                                      | 4        |
|---------------------------------------------------|----------|
| QUEM SÃO OS GESTORES DE ÓRGÃO                     | 5        |
| FUNÇÕES DO GESTOR DE ÓRGÃO                        | 6        |
| VISÃO DOS GESTORES DE ÓRGÃO E UNIDADE             | 7        |
| TUTORIAL                                          | 8        |
| 1. CADASTRO DE UNIDADE                            | 9        |
| 2. INDICADORES DE PRODUTIVIDADE                   | 14       |
| 3. EXECUTAR CONSOLIDAÇÕES                         | 15       |
| 4. RELATÓRIOS                                     | 18       |
| 4.1 RELATÓRIO GERENCIAL<br>4.2 PERFIL POR USUÁRIO | 19<br>20 |
| 4.3 CATEGORIAS DE SERVIÇO                         | 21       |
| 4.4 DESCRIÇÃO DAS UNIDADES                        | 22       |
| CONSIDERAÇÕES FINAIS                              | 23       |

#### Apresentação

A Pró-Reitoria de Gestão de Pessoas (PROGESP), por meio de Grupo de Trabalho (GT) constituído, elaborou o presente Manual com o objetivo de orientar o **gestor de órgão** quanto às funcionalidades especificamente disponibilizadas a este perfil de acesso no Sistema de Dimensionamento de Pessoas (SISDIP).

Todas as ações realizadas pelo gestor de unidade no sistema também estão disponíveis no perfil de gestor de órgão. Por isso, **é necessária a leitura complementar do Manual do Gestor de Unidade**.

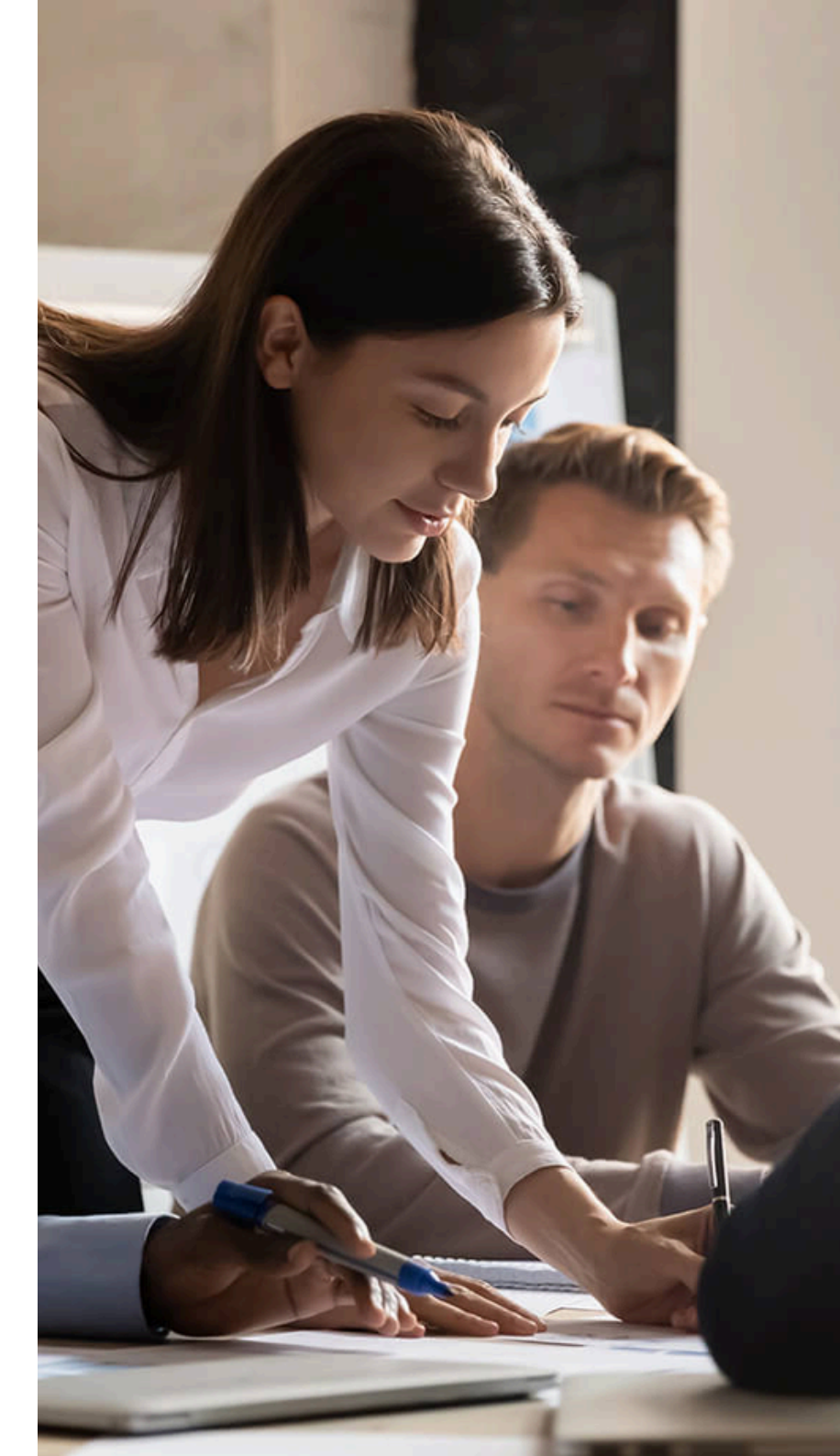

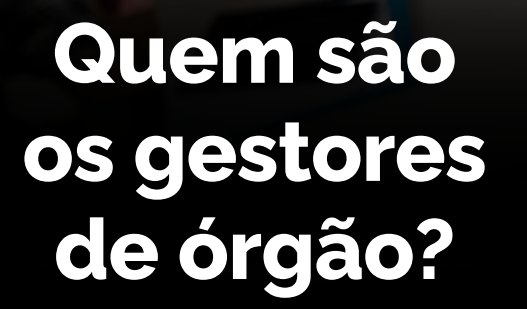

O Grupo de Trabalho (GT) do DFT constitui o grupo dos gestores de órgão, sendo os responsáveis pela replicação do DFT na UFAM e pelo gerenciamento de toda a instituição no Sistema de Dimensionamento de Pessoas (SISDIP).

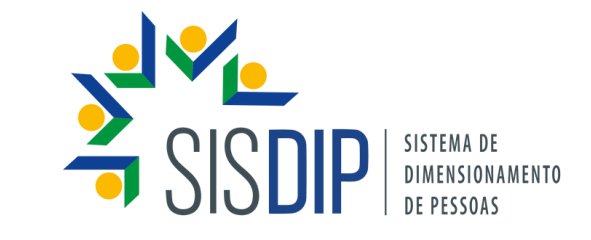

#### Funções dos gestores de órgão

Agora que você conhece quem são os gestores de órgão, saiba quais as funções desempenhadas, especificamente, por eles:

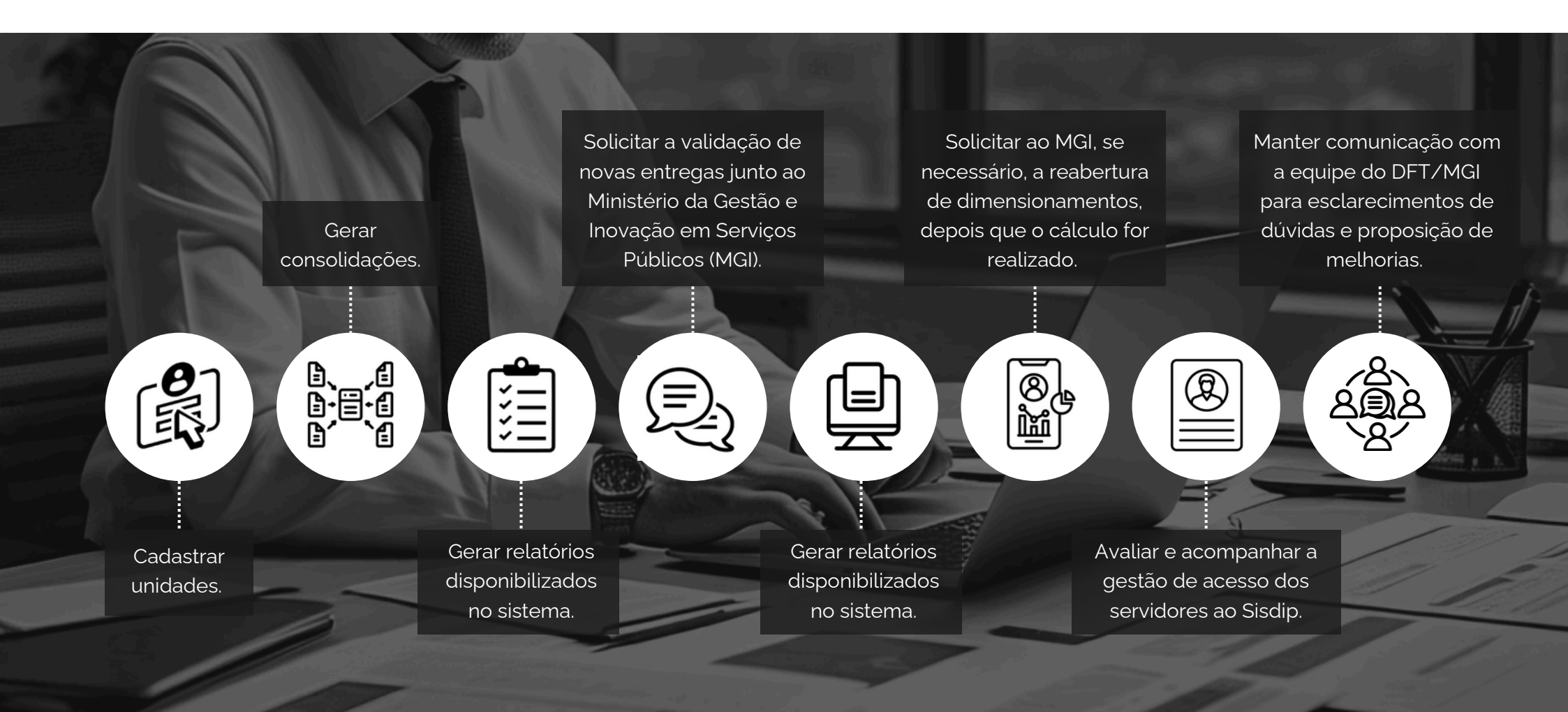

Para melhor entendimento da visão do sistema em cada um dos perfis, seguem imagens dos menus disponibilizados. Neste manual, ressaltamos novamente, abordaremos apenas as funcionalidades especificamente disponibilizadas ao perfil de gestor de órgão - consulte o Manual do Gestor de Unidade para as demais funcionalidades.

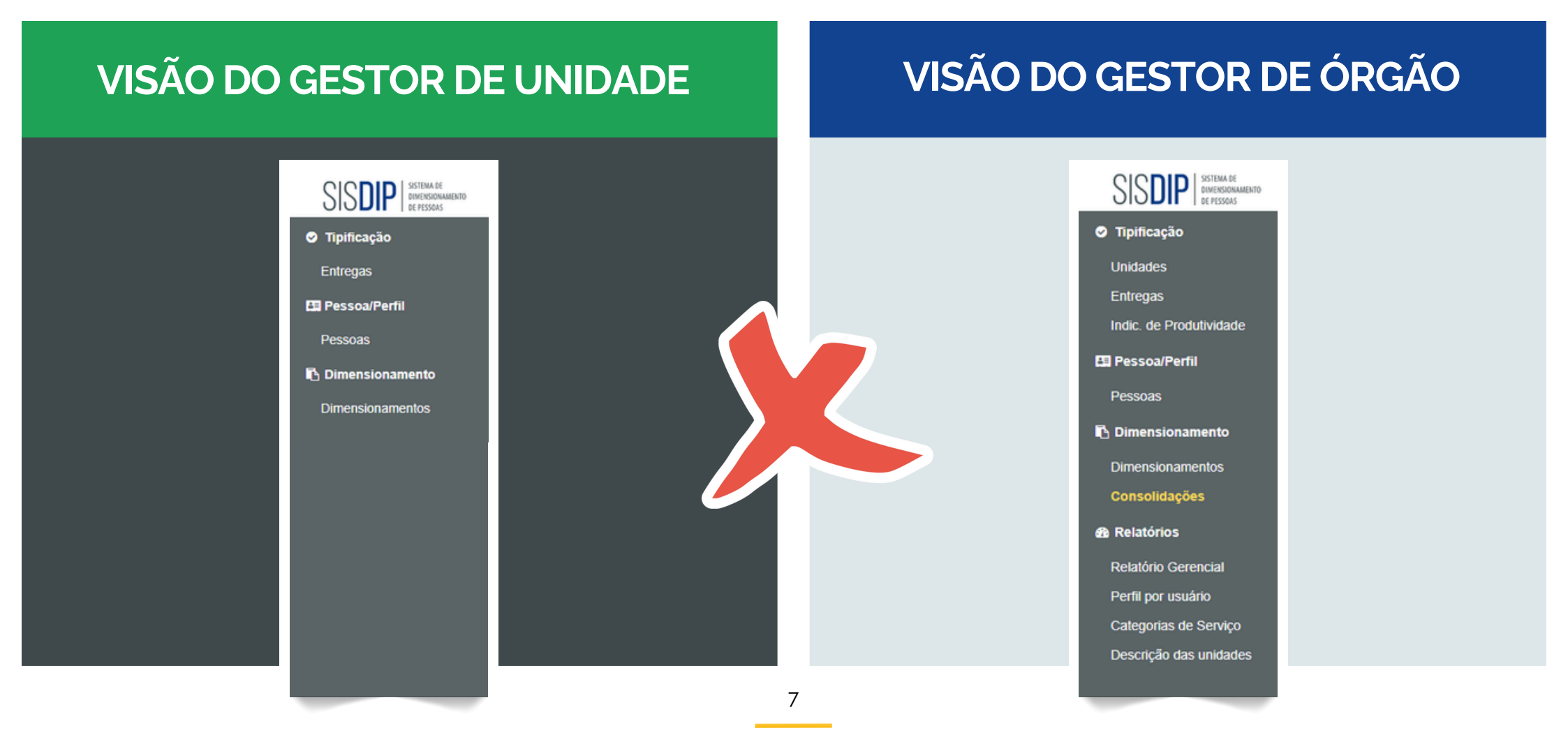

# TUTORIAL

Nas próximas páginas, você entenderá como executar as funcionalidades disponíveis no SISDIP para o perfil de Gestor de Órgão.

#### 1. Cadastro de Unidade

No primeiro menu disponível na barra lateral ("Tipificação") encontra-se a opção "Unidades", na qual é feito o cadastro das unidades pertencentes ao mesmo órgão em que o Gestor de Órgão está lotado. Siga o passo a passo abaixo para efetuar o cadastro.

| Passo 1 | Na tela inicial do sistema, clique em <b>"Unidades",</b> no menu <b>"Tipificação",</b> e será<br>exibida a tela com todas as unidades já cadastradas. |
|---------|----------------------------------------------------------------------------------------------------|
|---------|----------------------------------------------------------------------------------------------------|

| SISDIP SISTEMA DE<br>DIMENSIONAMENTO<br>DE PESSOAS | =                                         |                                       | UFAM - C   | Sestor de Órgão |  |  |  |  |  |
|----------------------------------------------------|-------------------------------------------|---------------------------------------|------------|-----------------|--|--|--|--|--|
| Tipificacão     Unidades                           | UNIDADES                                  |                                       |            |                 |  |  |  |  |  |
| Satregas                                           | Filtrar registros Limpar filtro Pesquisar |                                       |            |                 |  |  |  |  |  |
| Pessoas                                            | ÓRGÃO                                     | UNIDADE T                             | SIGLA      | AÇÕES           |  |  |  |  |  |
| Dimensionamentos                                   | Universidade Federal do Amazonas          | ASSESSORIA DE PLANEJAMENTO DE VIAGENS | APV        | 1 🕹 🗖           |  |  |  |  |  |
| Consolidações                                      | Universidade Federal do Amazonas          | AUDITORIA                             | AUDITORIA  | 1 3 0           |  |  |  |  |  |
| Relatório Gerencial                                | Universidade Federal do Amazonas          | COORD DE ACOMPANHAMENTO DA CARREIRA   | COORDAPCON | / 🕹 🗇           |  |  |  |  |  |
| Perfil por usuário<br>Categorias de Serviço        | Universidade Federal do Amazonas          | COORD DE RECRUTAMENTO E SELECOES      | COORDRESEL | 1 3 0           |  |  |  |  |  |

| Passo 2 | Clique no ícone "+", no canto inferior direito da tela, para cadastrar a nova unidade. |
|---------|----------------------------------------------------------------------------------------|
|         |                                                                                        |

| Entregas                                                  | Filtrar registros                |                                         |                        |                      |  |  |  |  |
|-----------------------------------------------------------|----------------------------------|-----------------------------------------|------------------------|----------------------|--|--|--|--|
| Indic. de Produtividade                                   |                                  |                                         | Lim                    | par filtro Pesquisar |  |  |  |  |
| 🖪 Pessoa/Perfil                                           |                                  |                                         |                        |                      |  |  |  |  |
| Pessoas                                                   | ÓRGÃO                            | UNIDADE 🕈                               | SIGLA                  | AÇÕES                |  |  |  |  |
| Dimensionamento                                           | Universidade Federal do Amazonas | ASSESSORIA DE PLANEJAMENTO DE VIAGENS   | APV                    | 1 3 0                |  |  |  |  |
| Consolidações                                             | Universidade Federal do Amazonas | AUDITORIA                               | AUDITORIA              | 1 3 1                |  |  |  |  |
| Relatório Gerencial                                       | Universidade Federal do Amazonas | COORD DE ACOMPANHAMENTO DA CARREIRA     | COORDAPCON             | 1 3 0                |  |  |  |  |
| Perni por usuano<br>Categorias de Serviço                 | Universidade Federal do Amazonas | COORD DE RECRUTAMENTO E SELECOES        | COORDRESEL             | 1 🗄 🗂                |  |  |  |  |
| Descrição das unidades                                    | Universidade Federal do Amazonas | COORD DE TREINAMENTO E DESENVOLVIMENTO  | COORDTRDES             | 1 3 0                |  |  |  |  |
|                                                           | Universidade Federal do Amazonas | COORD DOS RESTAURANTES UNIVERSITARIOS   | CRUNI                  | 1 3 0                |  |  |  |  |
|                                                           | Universidade Federal do Amazonas | COORDENACAO DE ESPORTE, LAZER E CULTURA | CELC                   | 1 3 1                |  |  |  |  |
|                                                           | Universidade Federal do Amazonas | DEPARTAMENTO DE DESENVOLV. DE PESSOAS   | DDP                    | 1 3 1                |  |  |  |  |
|                                                           | Universidade Federal do Amazonas | DEPTO POLITICAS DE ASSIST ESTUDANTIL    | DPAS                   | 1 3 1                |  |  |  |  |
|                                                           | Universidade Federal do Amazonas | DEPTO SERVICOS E BENEFICIOS ESTUDANTIS  | DESB                   | 1 3 1                |  |  |  |  |
|                                                           |                                  |                                         | Itens por página: 10 👻 | , Tru                |  |  |  |  |
| Copyright © 2018 Projectum. Todos os direitos reservados. |                                  |                                         |                        |                      |  |  |  |  |

#### Passo 3

Na janela que será aberta, preencha os campos com **asterisco** (1) e, depois, clique em "Salvar" (2).

| Entregas                                 | Filtrar registros                             |             |                                                              |                   |        |                                |                   |                |                |
|------------------------------------------|-----------------------------------------------|-------------|--------------------------------------------------------------|-------------------|--------|--------------------------------|-------------------|----------------|----------------|
| Indic. de Produtividade                  |                                               |             |                                                              |                   |        |                                | Limpar filt       |                | Pecquicar      |
| 🖽 Pessoa/Perfil                          |                                               |             |                                                              |                   |        |                                |                   |                |                |
| Pessoas                                  | ÓRGÃO                                         |             |                                                              | <b>—</b> (1)      |        | SIGLA                          | AÇ                | bes            |                |
| C Dimensionamento                        |                                               |             | CADASTRAR UNIDADE                                            |                   |        | APV                            |                   | o* ⊥           | ÷              |
| Dimensionamento:                         |                                               |             | Órgão da Unidade                                             |                   |        |                                | 0                 | Ŭ              |                |
| Relatórios                               |                                               |             | Universidade Federal do Amazonas                             |                   |        | AUDITORIA                      | 6                 | \$* ځ          | Ô              |
| Relatório Gerencia<br>Perfil por usuário | A sigla e o código da                         |             | Sigla da Unidade *                                           | Código da Unidade |        | COORDAPCON                     | 6                 | ه ج            | Ô              |
| Categorias de Sen                        | do SIADE                                      |             |                                                              |                   |        | COORDRESEL                     | 6                 | <del>ه</del> ځ | Ō              |
| Descrição das unic                       | UU SIAPE.                                     |             | Nome da Unidade *                                            |                   | _      | COOPDTRDES                     |                   | e 1            | ÷              |
|                                          |                                               |             | Descrição da Unidade                                         |                   | _      |                                |                   |                |                |
|                                          | Universidade Federal do Amazonas              |             |                                                              |                   | As co  | ategorias de s                 | erviço            | sã             | )              |
|                                          | Universidade Federal do Amazonas              |             | Categorias de Serviços Selecione as categorias de serviços * | ·                 | e corr | rupos de ativ<br>elatas, confo | ridade.<br>rma ta | s<br>ma        |                |
|                                          | Universidade Federal do Amazonas              |             | Unidade Superior                                             |                   | CON    | aue contempl                   | lam as            | inu:<br>S      |                |
|                                          | Universidade Federal do Amazonas              |             | Selecionar unidade superior *                                |                   | atrib  | '<br>uições de cad             | la unic           | lad            | 2.             |
|                                          |                                               |             |                                                              |                   |        |                                |                   |                |                |
|                                          |                                               |             |                                                              |                   |        |                                |                   |                | -              |
|                                          | Copyright © 2018 Projectum. Todos os direitos | reservados. |                                                              |                   |        |                                |                   |                | Versão 0.103.0 |

Passo 4

Depois de cadastrar a unidade, clique no ícone **"Importar pessoas"**, na coluna **"ações"**, para importar do SIAPE todas as pessoas lotadas na unidade cadastrada.

| SISTEMA DE<br>DIMENSIONAMENTO<br>DE PESSOAS                         | =                                |                                         | UFAM - Gestor de Órgão                  |
|---------------------------------------------------------------------|----------------------------------|-----------------------------------------|-----------------------------------------|
| <ul> <li>Tipificação</li> <li>Unidades</li> <li>Entregas</li> </ul> | UNIDADES<br>Filtrar registros    |                                         |                                         |
| Indic. de Produtividade                                             |                                  |                                         | Limpar filtro Pesquisar                 |
| Pessoa:                                                             |                                  |                                         |                                         |
|                                                                     | ÓRGÃO                            | UNIDADE 1                               | SIGLA AÇÕES                             |
| Dimensionamentos                                                    | Universidade Federal do Amazonas | ASSESSORIA DE PLANEJAMENTO DE VIAGENS   | APV                                     |
| Consolidações                                                       | Universidade Federal do Amazonas | AUDITORIA                               | AUDITORIA                               |
| Relatório Gerencial<br>Perfil por usuário                           | Universidade Federal do Amazonas | COORD DE ACOMPANHAMENTO DA CARREIRA     | COORDAPCON                              |
| Categorias de Serviço                                               | Universidade Federal do Amazonas | COORD DE RECRUTAMENTO E SELECOES        | COORDRESEL                              |
| Descrição das unidades                                              | Universidade Federal do Amazonas | COORD DE TREINAMENTO E DESENVOLVIMENT   | COORDTRDES / 👌 🗍                        |
|                                                                     | Universidade Federal do Amazonas | COORD DOS RESTAURANTES UNIVERSITARIOS   | CRUNI 🧪 🕹 📋                             |
|                                                                     | Universidade Federal do Amazonas | COORDENACAO DE ESPORTE, LAZER E CULTURA | CELC 🧪 🕹 📋                              |
|                                                                     | Universidade Federal do Amazonas | DEPARTAMENTO DE DESENVOLV. DE PESSOAS   | DDP 🧪 👌 📋                               |
|                                                                     | Universidade Federal do Amazonas | DEPTO POLITICAS DE ASSIST ESTUDANTIL    | DPAS 🧪 👌 🗍                              |
|                                                                     | Universidade Federal do Amazonas | DEPTO SERVICOS E BENEFICIOS ESTUDANTIS  | DESB 🧪 🕹 🚺                              |
|                                                                     |                                  |                                         | Itens por nánina: 10 💌 1 - 10 de 18 🖉 🔪 |

Para editar ou excluir uma unidade, utilize, na coluna **"ações"**, os ícones **"Editar"** (1) e **"Excluir"** (2), respectivamente.

| SISDIP SISTEMA DE DIMENSIONAMENTO DE PESSOAS                           | =                                |                                         | UFAM - Gestor de Órgile |
|------------------------------------------------------------------------|----------------------------------|-----------------------------------------|-------------------------|
| Tipificação Unidades Entregas Indic. de Produtividade El Pessoa/Perfil | UNIDADES<br>Filtrar registros    | 1 EDITAR                                | Limpar filtro Pesquisar |
| Pessoas                                                                | ÓRGÃO                            |                                         | SIGLA                   |
| Dimensionamento<br>Dimensionamentos                                    | Universidade Federal do Amazonas | ASSESSORIA DE PLANEJAMENTO DE VIAGENS   | APV 🧪 👌 🗍               |
| Consolidações                                                          | Universidade Federal do Amazonas | AUDITORIA                               | AUDITORIA               |
| Relatório Gerencial                                                    | Universidade Federal do Amazonas | COORD DE ACOMPANHAMENTO DA CARREIRA     | COORDAPCON              |
| Perfil por usuário<br>Categorias de Serviço                            | Universidade Federal do Amazonas | COORD DE RECRUTAMENTO E SELECOES        | COORDRESEL              |
| Descrição das unidades                                                 | Universidade Federal do Amazonas | COORD DE TREINAMENTO E DESENVOLVIMENT   | coord trades            |
|                                                                        | Universidade Federal do Amazonas | COORD DOS RESTAURANTES UNIVERSITARIOS   | CRUNI 🖍 🕹 🗋             |
|                                                                        | Universidade Federal do Amazonas | COORDENACAO DE ESPORTE, LAZER E CULTURA | CELC 💉 🖞 🗖              |
|                                                                        | Universidade Federal do Amazonas | DEPARTAMENTO DE DESENVOLV. DE PESSOAS   | DDP 🧪 🕹 🗖               |
|                                                                        | Universidade Federal do Amazonas | DEPTO POLITICAS DE ASSIST ESTUDANTIL    |                         |
|                                                                        | Universidade Federal do Amazonas | DEPTO SERVICOS E BENEFICIOS ESTUDANTIS  |                         |
|                                                                        |                                  |                                         | Itens por página: 10    |

Passo 5

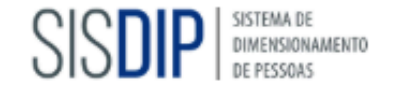

#### Tipificação

Unidades

Entregas

Indic. de Produtividade

🖽 Pessoa/Perfil

Pessoas

Dimensionamento

Dimensionamentos Consolidações

#### Relatórios

Relatório Gerencial Perfil por usuário Categorias de Serviço Descrição das unidades

#### 2. Indicadores de produtividade

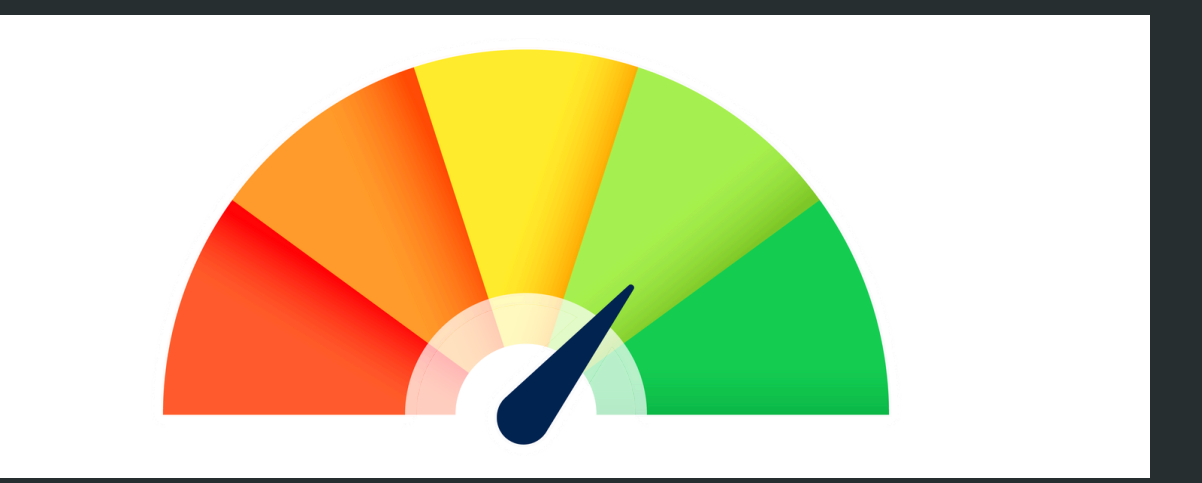

Na barra lateral, no menu "**Tipificação**", há a opção "**Indicadores de Produtividade**". Trata-se de uma funcionalidade que não será abordada no manual, em razão de estar restrita aos dimensionamentos de metodologia do tipo **atípica**, com a qual não há, até o momento, previsão para utilizar na UFAM.

#### 3. Gerar consolidações

A consolidação de dimensionamentos permite a análise conjunta de unidades de estruturas próximas a fim de otimizar a força de trabalho. Para realizá-la, é necessário que os dimensionamentos consolidados sejam referentes ao mesmo período. O cruzamento das informações gerará um novo dimensionamento, levando em conta os contextos envolvidos. Para cadastrar uma consolidação, siga o passo a passo a seguir.

Passo 1 Clique, no menu **"Dimensionamentos"**, na barra lateral, em **"Consolidações"**.

|    | SISDIP SISTEMA DE DIMENSIONAMENTO<br>DE PESSOAS | =               |                         |              |                   | UFAM - Gestor de Órgão |     |
|----|-------------------------------------------------|-----------------|-------------------------|--------------|-------------------|------------------------|-----|
|    | Tipificação                                     | CONSOLIDAÇÕES   |                         |              |                   |                        |     |
|    | Unidades                                        | CONSOLIDAÇÕES   |                         |              |                   |                        |     |
|    | Entregas                                        | Filtrar por ano | × Filtrar consolidações |              |                   |                        | ×   |
|    | Indic. de Produtividade                         |                 |                         |              |                   |                        |     |
| ~~ | 👪 Pessoa/Perfil                                 | NOME A          |                         | DATA INICIAL | DATA FINAL        | ACÕES                  |     |
| 1  | Pessoas                                         | NONE 1          |                         |              | PAIA FINAL        | AQUES                  |     |
| N  | C Dimensionamento                               |                 |                         |              | Itens por página: | 10 🔻 0 de 0            | < > |
| ころ | Dimensionamentos                                |                 |                         |              |                   |                        |     |
| ン  | Consolidações                                   | 2               |                         |              |                   |                        |     |
|    | Relatório Gerencial                             |                 |                         |              |                   |                        |     |
|    | Perfil por usuário                              |                 |                         |              |                   |                        |     |
|    | Categorias de Serviço                           |                 |                         |              |                   |                        |     |
|    | Descrição das unidades                          |                 |                         |              |                   |                        |     |

#### Passo 2

#### No canto inferior direito da tela, clique no ícone "+" para "Cadastrar consolidação".

| SISDIP SISTEMA DE DIMENSIONAMENTO                                                                    | =                                                         |              | UTAM                 | Gestor de Órgão |
|----------------------------------------------------------------------------------------------------|-----------------------------------------------------------|--------------|----------------------|-----------------|
| <ul> <li>Tipificação</li> <li>Unidades</li> <li>Entregas</li> <li>Indic. de Produtividade</li> </ul> | CONSOLIDAÇÕES Filtrar por ano × Filtrar consolidações     |              |                      | x               |
| Pessoa/Perfil Pessoas                                                                                | NOME T                                                    | DATA INICIAL | DATA FINAL           | AÇÕES           |
| Dimensionamentos<br>Consolidações                                                                    |                                                           |              | Itens por página: 10 | • 0 de 0 < >    |
| 28 Relatórios<br>Relatório Gerencial<br>Perfil por usuário                                           |                                                           |              |                      |                 |
| Categorias de Serviço<br>Descrição das unidades                                                      |                                                           |              |                      |                 |
|                                                                                                    |                                                           |              |                      |                 |
|                                                                                                    |                                                           |              |                      | Jul -           |
|                                                                                                    | Copyright © 2018 Projectum. Todos os direitos reservados. |              |                      | Versão 0.103.0  |

Na janela que será aberta, selecione seu órgão (1) e os dimensionamentos (2) já
 Passo 3 calculados que serão consolidados. Feito isso, clique em **"Salvar"** (3) e a consolidação será feita.

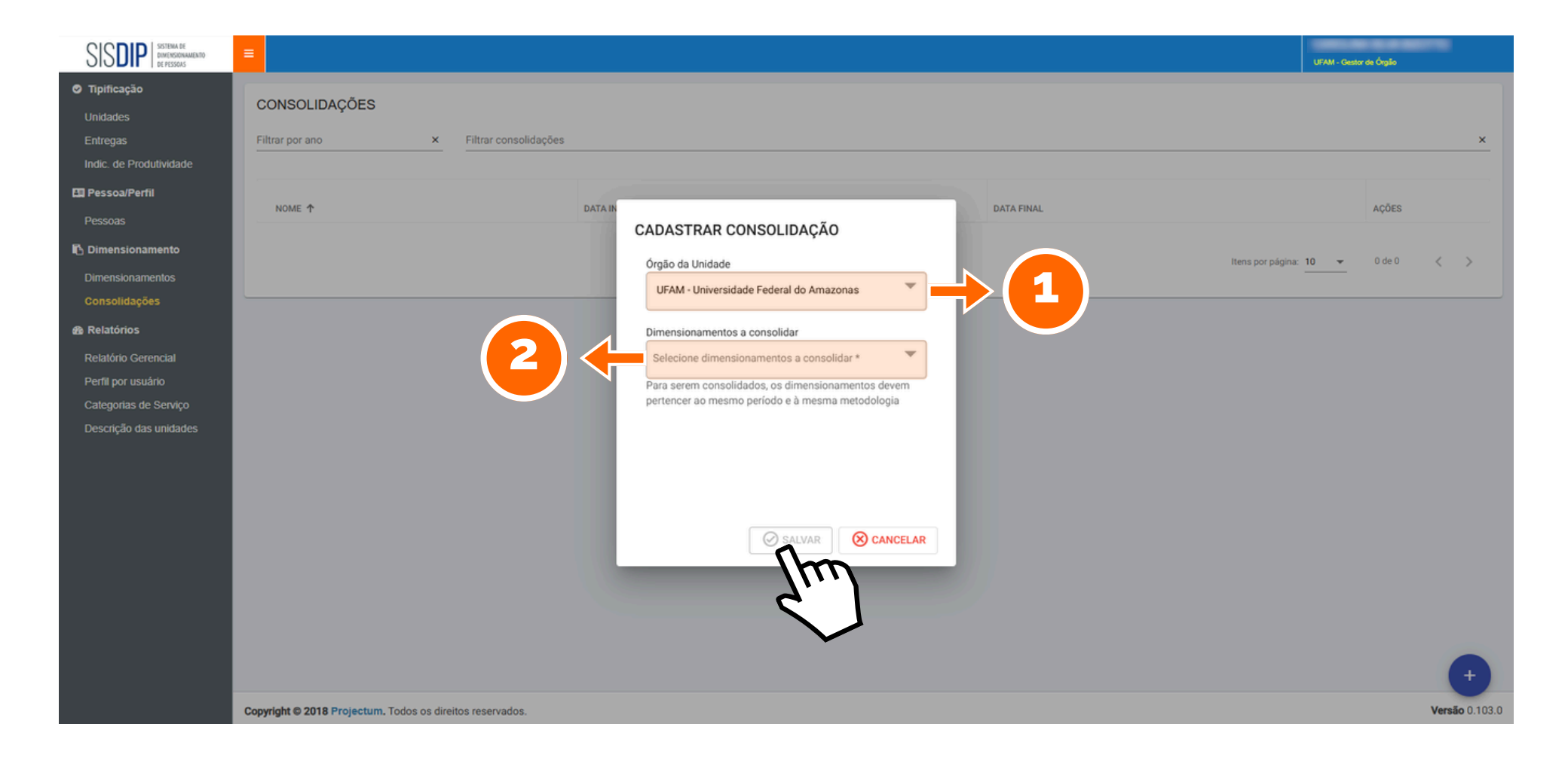

### 4. Relatórios

O SISDIP disponibiliza quatro tipos de relatório que o gestor de órgão poderá gerar: gerencial, perfil por usuário, categorias de serviço e descrição das unidades. Acompanhe, nas próximas páginas, um pouco sobre cada um.

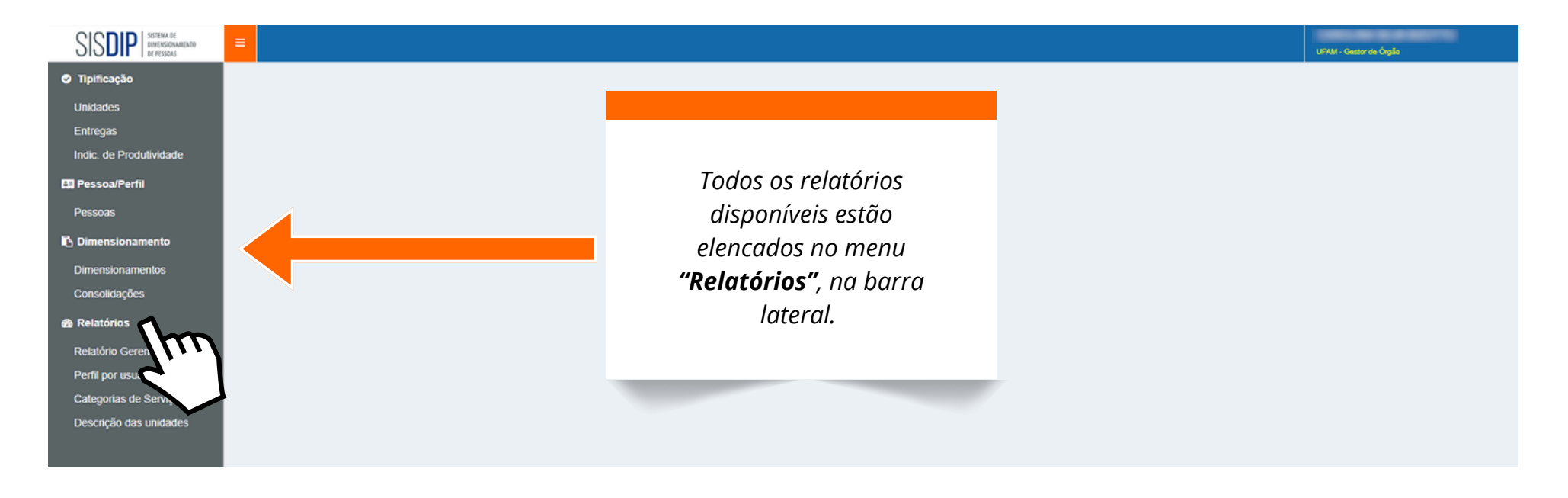

#### 4.1 Relatório Gerencial

O relatório gerencial apresenta uma visão geral, por ano, dos dimensionamentos do órgão. A seleção da unidade é opcional.

| SISDIP SISTEMA DE DIMENSIONAMENTO<br>DE PESSONS                                                                                                    | =                                                                                                    |                                            |                            |                          |               |                                                                          |                                |                                         |                                      | L                    | IFAM - Gestor de Órgilo                | -                     |
|----------------------------------------------------------------------------------------------------|----------------------------------------------------------------------------------------------------|--------------------------------------------|----------------------------|--------------------------|---------------|--------------------------------------------------------------------------|--------------------------------|-----------------------------------------|--------------------------------------|----------------------|----------------------------------------|-----------------------|
| Tipificação     Unidades     Entregas     Indic. de Produtividade     Pessoa/Perfil     Pessoas                                                                   | RELATÓRIO GERENCIAL   Ano   2024   UFAM - Universidade Federal do Amazonas     Selecione a unidade     Selecione a unidade |                                            |                            |                          |               |                                                                          |                                |                                         |                                      |                      |                                        |                       |
| <ul> <li>Dimensionamento</li> <li>Dimensionamentos</li> <li>Consolidações</li> <li>Relatórios</li> <li>Relatório Gerencial</li> <li>Perfil por usuário</li> </ul> | UNIDADE ↑<br>DGEP                                                                                                    | GESTORES<br>• Carolina<br>• Claudia        | DATA<br>INICIAL<br>04/2024 | DATA<br>FINAL<br>06/2024 | SITUAÇÃO      | OBSERVAÇÃO                                                               | ENTREGAS<br>ADICIONADAS<br>Sim | QTD. IND.<br>PESSOAL<br>PREENCHIDO<br>0 | QTD. IND.<br>RESULTADO<br>PREENCHIDO | QTD.<br>PESSOAS<br>3 | QTD.<br>PESSOAS<br>COM<br>ESFORÇO<br>0 | % DE<br>ESFORÇO<br>0% |
| Categorias de Serviço<br>Descrição das unidades                                                                                                    | DGEP                                                                                                    | Ingrid     Carolina     Claudia     Ingrid | 07/2024                    | 09/2024                  | CALCULADO     |                                                                          | Sim                            | 7                                       | 5                                    | 3                    | 3                                      | 100%                  |
|                                                                                                    | DGEP                                                                                                    | Carolina     Claudia     Ingrid            | 03/2024                    | 05/2024                  | EM ELABORAÇÃO | Dimensionamento criado para fins de produção de material de treinamento. | Não                            | 0                                       | 0                                    | 0                    | 0                                      | 0%                    |

#### 4.2 Perfil por usuário

O relatório de perfil por usuário apresenta os perfis habilitados de todas as pessoas do órgão. Selecionar a unidade é opcional.

| SISDIP SISTEMA DE<br>DIMENSIONAMENTO<br>DE PESSOAS                                                                          | <b>≡</b>                                                                             |                                                                                |          | UFAM - Gestor de Órgão       |
|----------------------------------------------------------------------------------------------------|--------------------------------------------------------------------------------------|--------------------------------------------------------------------------------|----------|------------------------------|
| <ul> <li>Tipificação</li> <li>Unidades</li> <li>Entregas</li> <li>Indic. de Produtividade</li> <li>Pessoa/Perfil</li> </ul> | RELATÓRIO DE PERFIL POR USUÁRIO<br>UFAM - Universidade Federal do Amazonas           | DGEP - DIVISAO DE GESTAO ESTRATEGICA DE PESSOAS                                | ▼        |                              |
| Pessoas Dimensionamento Dimensionamentos                                                                                    | UNIDADE 🕈                                                                            | UNIDADE SUPERIOR                                                               | SERVIDOR | PERFIL                       |
| Consolidações<br><b>&amp; Relatórios</b><br>Relatório Gerencial                                                             | DIVISAO DE GESTAO ESTRATEGICA DE PESSOAS<br>DIVISAO DE GESTAO ESTRATEGICA DE PESSOAS | DEPARTAMENTO DE DESENVOLV. DE PESSOAS<br>DEPARTAMENTO DE DESENVOLV. DE PESSOAS | CAROLINA | Usuário<br>Gestor de Unidade |
| Perfil por usuário<br>Categorias de Serviço<br>Descrição das unidades                                                       | DIVISAO DE GESTAO ESTRATEGICA DE PESSOAS                                             | DEPARTAMENTO DE DESENVOLV. DE PESSOAS<br>DEPARTAMENTO DE DESENVOLV. DE PESSOAS | CLAUDIA  | Gestor de Unidade<br>Usuário |
|                                                                                                    | DIVISÃO DE GESTÃO ESTRATEGICA DE PESSOAS                                             | DEPARTAMENTO DE DESENVOLV. DE PESSOAS                                          | INGRID   | Gestor de Unidade            |
|                                                                                                    | DIVISAO DE GESTAO ESTRATEGICA DE PESSOAS                                             | DEPARTAMENTO DE DESENVOLV. DE PESSOAS                                          | KAUA     | Usuário                      |
|                                                                                                    | DIVISAO DE GESTAO ESTRATEGICA DE PESSOAS<br>DIVISAO DE GESTAO ESTRATEGICA DE PESSOAS | DEPARTAMENTO DE DESENVOLV. DE PESSOAS<br>DEPARTAMENTO DE DESENVOLV. DE PESSOAS | LUCAS    | Usuário                      |

Itens por página: 10 👻 1 - 10 de 11 <

#### 4.3 Categorias de serviço

Neste, pode-se ter uma visão geral das categorias de serviço e das entregas do órgão selecionado. A unidade e o dimensionamento são opcionais.

| SISDIP SISTEMA DE<br>DIMENSIONAMENTO<br>DE PESSOAS | =                                        |                                         |                                                 |                                                                                                    |                                               | UFAM - Gestor de Órgão                            |  |  |  |
|----------------------------------------------------|------------------------------------------|-----------------------------------------|-------------------------------------------------|----------------------------------------------------------------------------------------------------|-----------------------------------------------|---------------------------------------------------|--|--|--|
| Tipificação<br>Unidades                            | RELATÓRIO DE CATEGORIA DE                | SERVIÇO POR UNIDADE                     |                                                 |                                                                                                    |                                               |                                                   |  |  |  |
| Entregas                                           | UFAM - Universidade Federal do Amazonas  | *                                       | Selecione a unidade                             |                                                                                                    | Selecione um dimensionamento                  | ¥                                                 |  |  |  |
| Indic. de Produtividade                            | Serar Stimpar                            |                                         |                                                 |                                                                                                    |                                               |                                                   |  |  |  |
| 🔛 Pessoa/Perfil                                    |                                          |                                         |                                                 |                                                                                                    |                                               |                                                   |  |  |  |
| Pessoas                                            | · · · · · · · · · · · · · · · · · · ·    |                                         |                                                 |                                                                                                    |                                               |                                                   |  |  |  |
| Dimensionamento                                    | UNIDADE 1                                | UNIDADE SUPERIOR                        | CATEGORIA DE SERVIÇO                            | ENTREGA                                                                                                    |                                               |                                                   |  |  |  |
| Consolidações                                      | ASSESSORIA DE PLANEJAMENTO DE<br>VIAGENS | PRO REITORIA PLANEJAMENTO E<br>DES INST | Logística - Concessão de Diárias e<br>Passagens | Análise da PCDP realizada                                                                                                    |                                               |                                                   |  |  |  |
| Relatórios     Relatório Gerencial                 | ASSESSORIA DE PLANEJAMENTO DE<br>VIAGENS | PRO REITORIA PLANEJAMENTO E<br>DES INST | Logística - Concessão de Diárias e<br>Passagens | PCDP ajustada                                                                                                    |                                               |                                                   |  |  |  |
| Perfil por usuário                                 | ASSESSORIA DE PLANEJAMENTO DE<br>VIAGENS | PRO REITORIA PLANEJAMENTO E<br>DES INST | Logística - Concessão de Diárias e<br>Passagens | Notificação encaminhada à Unidade Demandante, referente a dano erário                                                                                                    |                                               |                                                   |  |  |  |
| Descrição das unidades                             | ASSESSORIA DE PLANEJAMENTO DE<br>VIAGENS | PRO REITORIA PLANEJAMENTO E<br>DES INST | Logística - Concessão de Diárias e<br>Passagens | Documento de inscrição na Dívida Ativa da Uniã                                                                                                    | ão (DAU) relacionado a diárias e passagens el | aborado                                           |  |  |  |
|                                                    | ASSESSORIA DE PLANEJAMENTO DE<br>VIAGENS | PRO REITORIA PLANEJAMENTO E<br>DES INST | Logística - Concessão de Diárias e<br>Passagens | Débito referente a dano ao erário inscrito na Dívida Ativa da União (DAU)                                                                                                |                                               |                                                   |  |  |  |
|                                                    | ASSESSORIA DE PLANEJAMENTO DE<br>VIAGENS | PRO REITORIA PLANEJAMENTO E<br>DES INST | Logística - Concessão de Diárias e<br>Passagens | Processo de Pendência de Prestação de Contas e/ou Devolução de Valores para Cobrança Judicial instruído                                                                  |                                               |                                                   |  |  |  |
|                                                    | ASSESSORIA DE PLANEJAMENTO DE<br>VIAGENS | PRO REITORIA PLANEJAMENTO E<br>DES INST | Logística - Concessão de Diárias e<br>Passagens | Documento de Autorização para inscrição no Cadastro Informativo de Créditos Não Quitados do Setor Público Federal (CADIN)<br>relacionado a diárias e passagens elaborado |                                               |                                                   |  |  |  |
|                                                    | ASSESSORIA DE PLANEJAMENTO DE<br>VIAGENS | PRO REITORIA PLANEJAMENTO E<br>DES INST | Logística - Concessão de Diárias e<br>Passagens | PCDPs, diariamente, acompanhadas                                                                                                    |                                               |                                                   |  |  |  |
|                                                    | ASSESSORIA DE PLANEJAMENTO DE<br>VIAGENS | PRO REITORIA PLANEJAMENTO E<br>DES INST | Logística - Concessão de Diárias e<br>Passagens | Cancelamento ou remarcação de passagem rea                                                                                                    | alizado(a)                                    |                                                   |  |  |  |
|                                                    | ASSESSORIA DE PLANEJAMENTO DE<br>VIAGENS | PRO REITORIA PLANEJAMENTO E<br>DES INST | Logística - Concessão de Diárias e<br>Passagens | Cadastro de usuários e da estrutura do INPI no                                                                                                    | Sistema de Concessão de Diárias e Passage     | ns (SCDP) atualizad <sup>r</sup> Baixar Relatório |  |  |  |

#### 4.4 Descrição das unidades

No relatório de descrição das unidades, o sistema disponibiliza um relatório com uma visão geral das entregas por unidades do órgão selecionado. A seleção da unidade é opcional.

| SISDIP SISTEMA DE<br>DIMENSIONAMENTO<br>DE PESSOAS                                                                                                    | =                                                           |         |                                                                                         |                                                                     |                                                                                                    | UFAM - Gestor de Órgilo                                                                                |  |  |  |  |  |
|----------------------------------------------------------------------------------------------------|-------------------------------------------------------------|---------|-----------------------------------------------------------------------------------------|---------------------------------------------------------------------|----------------------------------------------------------------------------------------------------|----------------------------------------------------------------------------------------------------|--|--|--|--|--|
| Tipificação<br>Unidades                                                                                                    | RELATÓRIO DE DESCRIÇÃO DA UNIDADE                           |         |                                                                                         |                                                                     |                                                                                                    |                                                                                                    |  |  |  |  |  |
| Entregas                                                                                                    | UFAM - Universidade Federal do Amazonas Selecione a unidade |         |                                                                                         |                                                                     |                                                                                                    |                                                                                                    |  |  |  |  |  |
| Indic. de Produtividade                                                                                                    |                                                             |         |                                                                                         |                                                                     |                                                                                                    |                                                                                                    |  |  |  |  |  |
| 🖽 Pessoa/Perfil                                                                                                    |                                                             |         |                                                                                         |                                                                     |                                                                                                    |                                                                                                    |  |  |  |  |  |
| Pessoas                                                                                                    |                                                             |         |                                                                                         |                                                                     |                                                                                                    |                                                                                                    |  |  |  |  |  |
| <ul> <li>Dimensionamento</li> <li>Dimensionamentos</li> <li>Consolidações</li> <li>Relatórios</li> <li>Relatório Gerencial</li> <li>Perfil por usuário</li> <li>Categorias de Serviço</li> <li>Descrição das unidades</li> </ul> | UNIDADE 🛧                                                   | UNIDADE | ENTREGA                                                                                 | ATIVIDADE                                                           | FLUXO DE TRABALHO                                                                                                    | FONTE                                                                                                  |  |  |  |  |  |
|                                                                                                    | DIVISAO DE GESTAO<br>ESTRATEGICA DE<br>PESSOAS              | DDP     | Gestão                                                                                  | Atividades de gestão                                                | - Desempenha atividades de gestão.                                                                                                    |                                                                                                    |  |  |  |  |  |
|                                                                                                    | DIVISAO DE GESTAO<br>ESTRATEGICA DE<br>PESSOAS              | DDP     | Gestão                                                                                  | Atividades de gestão                                                | - Desempenha atividades de gestão.                                                                                                    |                                                                                                    |  |  |  |  |  |
|                                                                                                    | DIVISAO DE GESTAO<br>ESTRATEGICA DE<br>PESSOAS              | DDP     | Treinamento dos usuários do<br>Programa de Gestão<br>(teletrabalho) Gestão<br>realizado | Treinamento aos<br>usuários do Programa de<br>Gestão (teletrabalho) | * Realização de testes no novo sistema de gestão do programa * Treinamento dos usuários e<br>participantes do sistema                                                                                                    | Treinamentos dos usuários do Sistema de<br>Gestão indicados na planilha de controle<br>interno         |  |  |  |  |  |
|                                                                                                    | DIVISAO DE GESTAO<br>ESTRATEGICA DE<br>PESSOAS              | DDP     | Testes no SISDIP no<br>ambiente de desenvolvimento<br>realizados                        | Testes de correções e<br>evoluções no SISDIP<br>realizados          | *Teste das evoluções e correções solicitadas *Ponto de controle de TI para avaliação e devolutiva à<br>fábrica de software *Avaliação e revisão final das evoluções e correções solicitadas *Acompanhamento<br>e análise contínua do sistema em produção e desenvolvimento                                                                                                    | Atas de reunião de ponto de controle de<br>TI                                                          |  |  |  |  |  |
|                                                                                                    | DIVISAO DE GESTAO<br>ESTRATEGICA DE<br>PESSOAS              | DDP     | DFT analisado e validado                                                                | Tratamento e análise<br>dos dados do DFT                            | *Análise do dashboard e relatório do DFT *Avaliação de melhorias e erros *Efetuar as correções<br>necessárias *Validar o DFT                                                                                                    | Dashboard e relatório do SISDIP                                                                        |  |  |  |  |  |
|                                                                                                    | DIVISAO DE GESTAO<br>ESTRATEGICA DE<br>PESSOAS              | DDP     | Conteúdo audiovisual<br>divulgado                                                       | Divulgação de conteúdo<br>audiovisual                               | * Publicação do conteúdo planejado; * Divulgação do conteúdo.                                                                                                    | Conteúdos divulgados no Canal ANTT no<br>Youtube ou em outro veículo de<br>comunicação, como o Spotify |  |  |  |  |  |
|                                                                                                    | DIVISAO DE GESTAO<br>ESTRATEGICA DE<br>PESSOAS              | DDP     | Plano de Gestão de Riscos<br>monitorado                                                 | Monitoramento de<br>Planos de Gestão de<br>Riscos                   | * Receber a demanda (SEI/E-mail); * Realizar o levantamento de informações de atualização junto às<br>unidades técnicas; * Conferir o preenchimento da planilha de riscos pelas unidades técnicas; *<br>Elaborar/Analisar e assinar documento de encaminhamento (SEI/E-mail) do atendimento da demanda; *<br>Desnachar para alinhamento técnico e aprovação se necessário: * Solicitar ajustes, se necessário: * | SEI                                                                                                    |  |  |  |  |  |

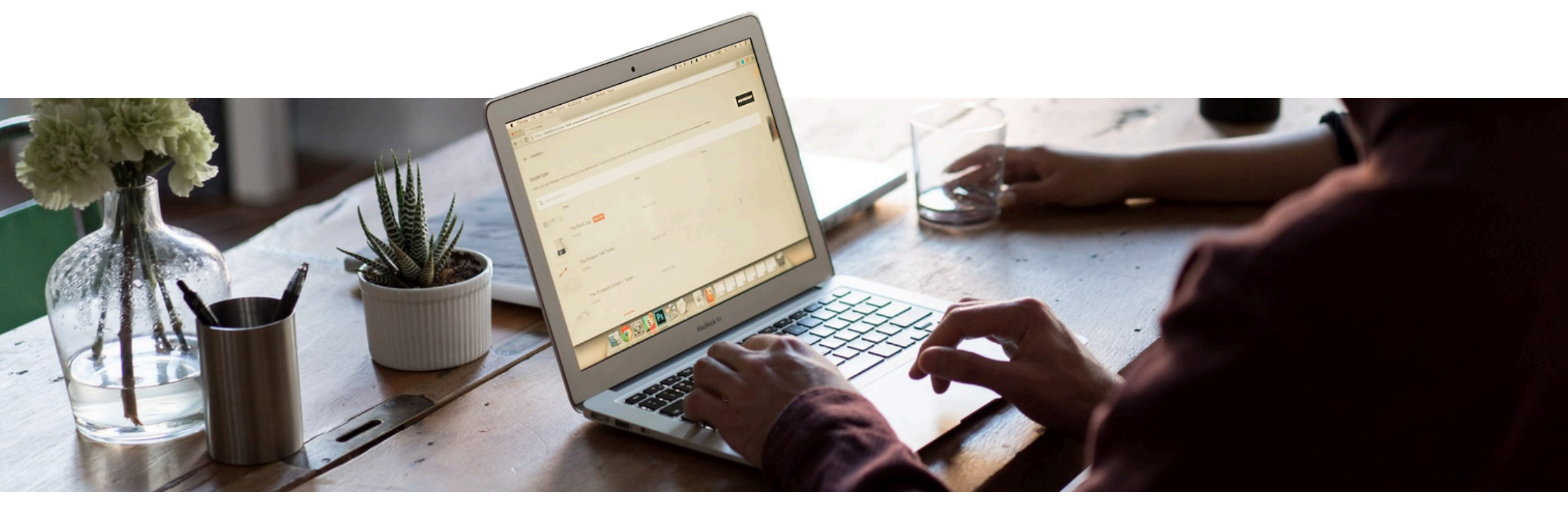

#### **Considerações Finais**

O **gestor de órgão** é responsável, como dito, por gerenciar o SISDIP para uso da UFAM. Portanto, o manual apresentou as funcionalidades específicas deste perfil, a fim de que o gestor possa garantir o funcionamento do sistema de forma adequada à Universidade.

Para mais informações, consulte: DFT - Governo Federal.

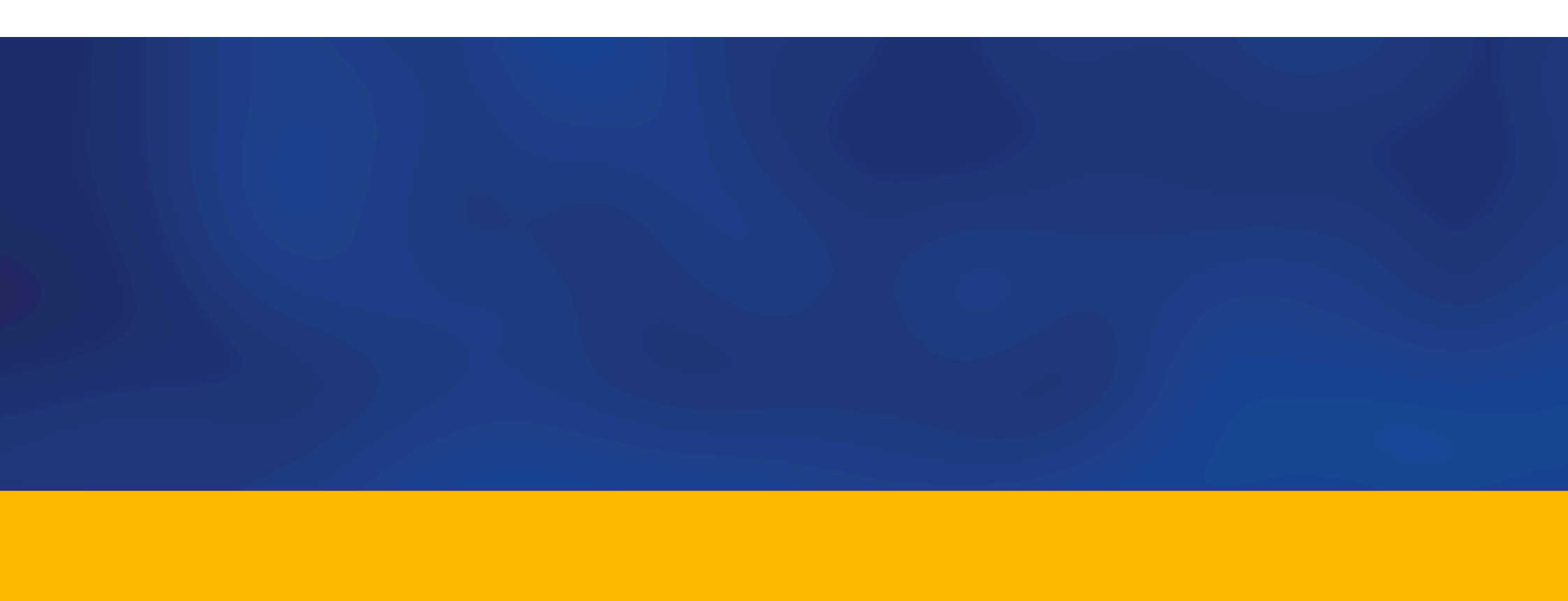